## Anleitung zur Einrichtung der VR-NetWorld Card basic in der VR-NetWorld Software

Bevor Sie mit der Einrichtung beginnen, sollten Sie folgende Punkte beachten:

- Die VR-NetWorld Software ist in der aktuellsten Version installiert
- Der Chipkartenleser ab Klasse 2 ist mit den aktuellsten Treibern installiert
- Eine Datensicherung ist durchzuführen
- Die VR-NetWorld Card basic ist mit einer HBCI-Transport-PIN gesichert, die aus den letzten 5 Ziffern der auf der Karten-Vorderseite aufgebrachten, 19-stelligen Kartennummer besteht
- Die HBCI-Transport-PIN muss in eine **individuelle PIN** geändert werden. Diese frei zu vergebene individuelle PIN muss aus **6 bis 8 Ziffern** bestehen. Eine Über- bzw. Unterschreitung, sowie eine dreimalige Fehleingabe führen zur Sperrung der Karte.

Bitte gehen Sie über den Menüpunkt "Stammdaten" > "Bankverbindungen" > "Neu".

|           | S 🗷 🤅                             | 10, E7 =                                 | VR-NetWorld -                                                   | Übersicht Bankverb | indungen                  |       |                     |                |           |                    |
|-----------|-----------------------------------|------------------------------------------|-----------------------------------------------------------------|--------------------|---------------------------|-------|---------------------|----------------|-----------|--------------------|
| C         | Startseite                        | e Transaktionen                          | Auswertungen                                                    | Stammdaten         | Extras                    | Hilfe | Bankverbindungen    |                | Registrie | rung/Lizenzinforma |
| Syno      | hronisieren<br>Senden<br>Kontenüb | TAN-Verfahren Vechs<br>ersicht VÜbersich | cherheitsmedium<br>cherheitsprofil<br>eln<br>t Bankverbindunger | Details            | n<br>rte entsperre<br>ren | n     |                     |                |           |                    |
| aumans    | Quelle                            |                                          | Bezeichnung                                                     |                    | BLZ                       |       |                     | Kreditinstitut | Verfahren | Status             |
| icht - Ma | Diskette                          | hbci                                     |                                                                 | 441                | 60014                     |       | Dortmunder Volksbar | k              |           | ~                  |
| andant    |                                   |                                          |                                                                 |                    |                           |       |                     |                |           |                    |
|           |                                   |                                          |                                                                 |                    |                           |       |                     |                |           |                    |
|           |                                   |                                          |                                                                 |                    |                           |       |                     |                |           |                    |

Vergeben Sie eine neue eindeutige Bezeichnung, mit deren Hilfe Sie die Bankverbindung identifizieren können. Klicken Sie anschließend auf "Weiter".

| Y | Bezeichnung w Voba neu                                         |
|---|----------------------------------------------------------------|
|   | Bankleitzahl * 44160014<br>Kreditinstitut Dortmunder Volksbank |
|   | Mit X. gekennzeichnete Fingshefelder müssen ausgefüllt werden  |

Markieren Sie im nächsten Fenster den Punkt "Chipkarte". Das Programm liest jetzt die Daten der Chipkarte aus (Achten Sie auf die PIN-Abfrage zu Ihrer Chipkarte).

| Einrichten einer Bankverl                       | pindung: Typ des Sicherheitsmediums                                                                                                    |
|-------------------------------------------------|----------------------------------------------------------------------------------------------------|
| Die ne<br>werder<br>Welch<br>Typ<br>C<br>C<br>C | ue Bankverbindung kann auf einem neuen Sicherheitsmedium eingerichtet<br>n oder von einem bereits bestehenden Medium zugeordnet werden.<br>es Sicherheitsmedium möchten Sie verwenden?<br>des Sicherheitsmediums<br>PIN/TAN<br>Schlüsseldatei<br>Chipkartei<br>kein Sicherheitsmedium (offline arbeiten) |
|                                                 | < Zurück Weiter > Abbrechen Hilfe                                                                                                    |

Vor dem ersten Auslesen der neuen VR-NetWorld Card basic werden Sie darauf hingewiesen, dass die eingelegte Karte noch mit einer Transport-PIN gesichert ist. Sie werden aufgefordert, als erstes die "alte" PIN (Transport-PIN – letzten 5 Ziffern der Kartennummer) und danach eine neue persönliche von Ihnen zu vergebene 6 bis 8-stellige HBCI-PIN einzugeben. Bitte geben Sie entsprechend der Angaben im Programm die jeweils verlangte PIN ein.

| 9      | Die neue Bankverbindung kann auf einem neuen Sicherheitsmedium eingerichte<br>werden oder von einem bereits bestehenden Medium zugeordnet werden.<br>Welches Sicherheitsmedium möchten Sie verwenden?<br>Typ des Sicherheitsmediums |
|--------|----------------------------------------------------------------------------------------------------|
| VR-Net | Vorld Software: Hinweis: Transport-PIN ändern                                                                                                    |
| Auf Ih | rer Chipkarte ist noch die Transport-PIN gesetzt. Bevor Sie die Karte                                                                                                    |
| Verwe  | OK Abbrechen Hilfe                                                                                                    |

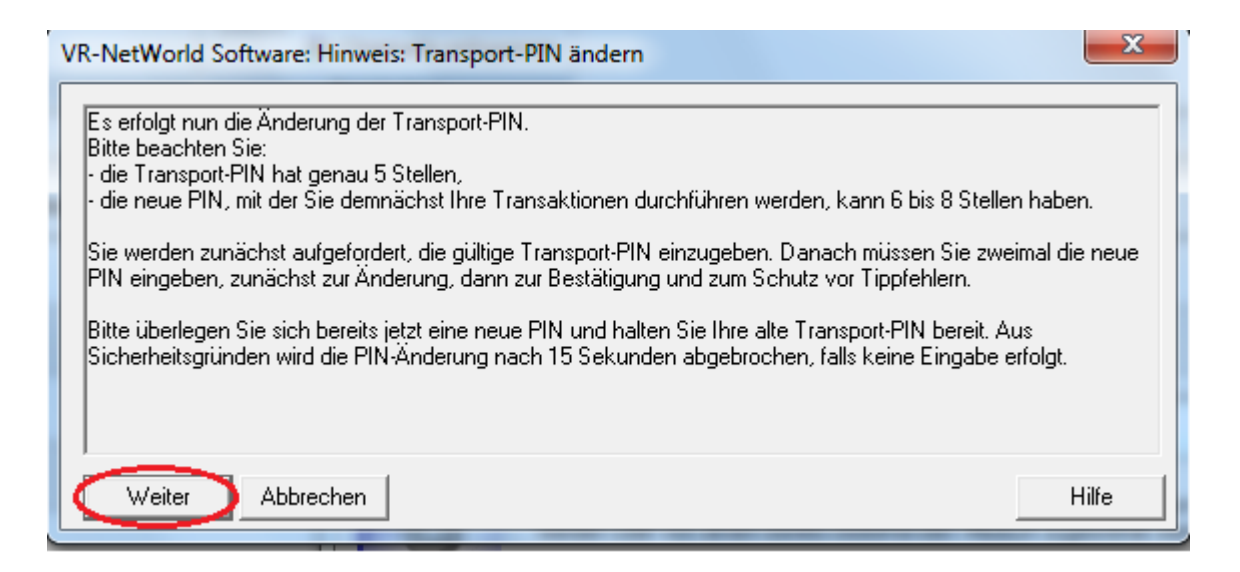

Nachdem die Daten erfolgreich ausgelesen wurden, werden Ihnen die auf der Chipkarte gespeicherten Bankverbindungen zur Auswahl angezeigt.

Hinweis:

Die VR-NetWorld Card basic ist eine sogenannte unpersonalisierte Chipkarte. Das bedeutet, dass Sie Ihre persönlichen Zugangsdaten mit Hilfe der VR-NetWorld Software noch auf der Karte speichern und Ihre Schlüssel von Ihrer Bank freischalten lassen müssen.

Wählen Sie den ersten leeren Bankverbindungsdatensatz "<verfügbar>" aus und klicken dann auf "Weiter":

| Kennung                 | Bankleitzahl<br>Filiale | Dienst | Adresse |
|-------------------------|-------------------------|--------|---------|
| <verfügbar></verfügbar> |                         |        |         |
|                         |                         |        |         |
| <br>                    |                         |        |         |
| <br>                    |                         |        |         |
| <br>                    |                         |        |         |
|                         |                         | l      |         |

Anschließend erscheint ein Fenster "Einrichten einer Bankverbindung". Tragen Sie hier bitte die Zugangsdaten (Benutzerkennung und VR-Kennung) ein, die Sie von Ihrer Bank erhalten haben. Im Feld Kunden-ID geben Sie bitte die VR-Kennung ein.

| Einrichten einer B | ankverbindung: Kundenkennung                                                                                                    | x   |
|--------------------|----------------------------------------------------------------------------------------------------|-----|
| 9                  | Zur Kommunikation mit Ihrem Kreditinstitut wird noch ihre Kundenkennung<br>benötigt.<br>Kundendaten<br>Benutzerkennung<br>Kunden-ID<br>VRK1234567891234567 |     |
|                    | < Zurück Weiter > Abbrechen Hi                                                                                                    | ife |

Im folgenden Fenster wird Ihnen für den Schlüsselaustausch die HBCI/FinTS-Version 3.0 vorgeschlagen, die Sie bitte mit "Weiter" bestätigen. Das Programm stellt nun eine Internetverbindung her, um die Schlüssel mit der Bank auszutauschen.

Bei erfolgreichem Schlüsselaustausch sehen Sie auf Ihrem Bildschirm die Daten des Bankschlüssels. Vergleichen Sie die nun angezeigten Hash-Werte mit den Angaben auf dem Bank-INI-Brief. Wenn die Angaben übereinstimmen, bestätigen Sie diese.

| HBCI Anfrage: Abgleich der Hashwerte                                                                                                    |
|----------------------------------------------------------------------------------------------------|
| Bitte vergleichen Sie die untenstehenden Angaben zum Kreditinstitut mit denen auf dem<br>"INI-Brief", den Sie von Ihrer Bank erhalten haben. Indem Sie die Übereinstimmung der<br>Hashwerte kontrollieren, stellen Sie die Identität des Kreditinstituts sicher. |
| Kreditinstitut Dortmunder Volksbank                                                                                                    |
| Bankleitzahl 44160014                                                                                                    |
| Hashweit                                                                                                    |
| 36 B3 4D 3B 2B 3B 3A 8F E0 EB 2E B5 AA OC A3 54<br>BD 7E 2C E2 11 8C 63 9B BF 8B BB 97 22 27 00 7E                                                                                                    |
| Schlüsselversion 1 Schlüsselnummer 9<br>Art des Schlüssels Signierschlüssel                                                                                                    |
| Die Werte stimmen überein. Die Werte stimmen nicht. Abbrechen                                                                                                    |
| Hilfe                                                                                                    |

Weiter im Verlauf folgt die Maske mit dem Überblick der Sicherheitsmediumdaten, die Sie bitte mit "Weiter" bestätigen.

| Einrichten einer Bankverbindung: Angab             | en zur Bankverbindung                                            |
|----------------------------------------------------|------------------------------------------------------------------|
| Das Einrichten der Bank<br>Die Schlüssel wurden an | verbindung ist abgeschlossen.<br>n das Kreditinstitut geschickt. |
| Sicherheitsmediumdate                              | n                                                                |
| Bezeichnung                                        | Voba neu                                                         |
| Beschreibung                                       |                                                                  |
| Sicherheitsmedium                                  | bestehende Chipkarte erweitem                                    |
| Bank                                               | 44160014                                                         |
|                                                    | Dortmunder Volksbank                                             |
| Benutzerkennung                                    | 6726400999004731900                                              |
| Kunden-ID                                          | VRK3103011609712731                                              |
| URL/IP-Adresse                                     | hbci.gad.de                                                      |
|                                                    |                                                                  |
| <2                                                 | Zurück Weiter > Hilfe                                            |

Bitte klicken Sie nun auf den Button "INI-Brief drucken". Diesen INI-Brief senden Sie bitte ausgefüllt und unterschrieben zur endgültigen Freischaltung an unsere **Fax-Nr. 02381/106-819** oder reichen ihn in einer unserer Filialen ein.

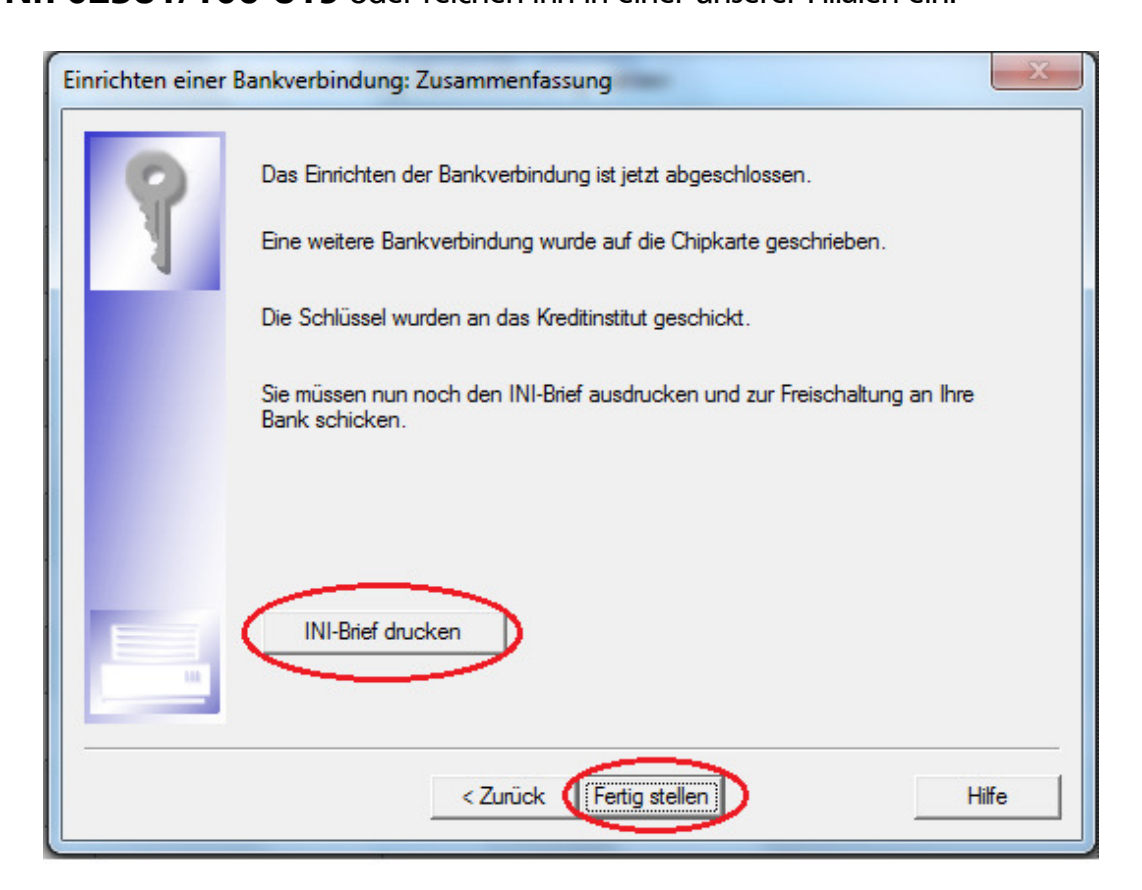

Nach der Freischaltung Ihres INI-Briefes durch uns muss die Bankverbindung noch einmal synchronisiert werden. Klicken Sie hierbei auf die neu angelegte Bankverbindung und "Synchronisieren" diese.

|          | 1                  | C == = VR-NetWorld (Testversion                                | noch 59 Tage) - I | )<br>bersicht Bankve                     | rbindun | Kontext             |                | and the second second |                          |
|----------|--------------------|----------------------------------------------------------------|-------------------|------------------------------------------|---------|---------------------|----------------|-----------------------|--------------------------|
| 6        | Startseite         | Transaktionen Auswertunge                                      | en Stammdat       | en Extras                                | Hilfe   | Bankverbindungen    |                | Re                    | gistrierung/Lizenzinform |
| Syn      | Contronisieren TAN | Sicherheitsmedium<br>I-Verfahren Sicherheitsprofil<br>Wechseln | Details           | u<br>chen<br>pkarte entsperre<br>rbeiten | n       |                     |                |                       |                          |
| Ba       | Kontenübersi       | cht / Übersicht Bankverbindung                                 | en 🗙              |                                          |         |                     |                |                       |                          |
| Imansi   | Quelle             | Bezeichnung                                                    |                   | BLZ                                      |         |                     | Kreditinstitut | Verfahren             | Status                   |
| cht - M  | i 🌰<br>Criptarte   | Voba neu                                                       |                   |                                          |         | Dortmunder Volksbar |                |                       |                          |
| andar    |                    |                                                                |                   |                                          |         |                     |                |                       |                          |
| <b>=</b> |                    |                                                                |                   |                                          |         |                     |                |                       |                          |

Die nächste Anzeige bitte mit "Ja" bestätigen, das neue Passwort eingeben und mit "OK" fortfahren. Die letzte Meldung ("Alles verlief erfolgreich") zeigt, dass die neue Bankverbindung aktiv ist und genutzt werden kann. Der Status (vorher: gelber runder Kreis) hat sich in einen grünen Haken gewandelt. Sie können das Fenster nun schließen.

Sollte es während der Übertragung zu einem Verbindungsabbruch kommen, durch den Ihr Schlüssel nicht eingereicht werden konnte (erkennbar am Status: rotes Kreuz), können Sie den Schlüsselaustausch jederzeit wiederholen. Über den Punkt "Synchronisieren" wird der Schlüsselaustausch erneut initiiert.

Zum Schluss muss nur noch die <u>neue Bankverbindung</u> den entsprechenden Konten <u>zugeordnet werden</u>. Dazu wählen Sie unter "Stammdaten > Konten" die Kontenübersicht aus und öffnen jedes Konto einzeln über den Punkt "Details".

Hier ordnen Sie bitte die neue Bankverbindung dem jeweiligen Konto zu. Anschließend können Sie wie gewohnt weiterarbeiten.

| earbeitung von Konto: Vo     | olksbank                                                             |  |  |  |  |  |  |  |
|------------------------------|----------------------------------------------------------------------|--|--|--|--|--|--|--|
| Kontoname Volksbank          |                                                                      |  |  |  |  |  |  |  |
| Kontoidentifikation          |                                                                      |  |  |  |  |  |  |  |
| Kontonummer                  | 123 456 789 0 Unterkonto                                             |  |  |  |  |  |  |  |
| Bankleitzahl                 | 441 600 14 Bankleitzahl Filiale <identisch></identisch>              |  |  |  |  |  |  |  |
| IBAN                         | DE 15 4416 0014 1234 5678 90                                         |  |  |  |  |  |  |  |
| BIC                          | IBAN/BIC wurden berechnet, bitte<br>bestätigen.                      |  |  |  |  |  |  |  |
| -Kontoinhaber                |                                                                      |  |  |  |  |  |  |  |
| Name des Inhabers            | Max Mustermann                                                       |  |  |  |  |  |  |  |
| Gläubiger-Identifikation     | kein Wert eingetragen                                                |  |  |  |  |  |  |  |
| - Eigenschaften des Kontos-  |                                                                      |  |  |  |  |  |  |  |
| Kontoart                     | Kontokorrent 💽 🔽 SEPA bevorzugt                                      |  |  |  |  |  |  |  |
| Konto-Kategorie              | SEPA bei Umsatzabruf bevorzugt                                       |  |  |  |  |  |  |  |
|                              | Geschäftsvorfälle Einstellungen Kundenbedingungen Rechnungsabschluss |  |  |  |  |  |  |  |
| – elektronischer Kontoauszug | ·                                                                    |  |  |  |  |  |  |  |
| Auszugsformat                | druckaufbereitet   Dateiendung (z.B. pdf ) pdf                       |  |  |  |  |  |  |  |
| automatisch abrufen          | <nicht abrufen="" automatisch=""></nicht>                            |  |  |  |  |  |  |  |
|                              | 🔽 automatisch Quittieren                                             |  |  |  |  |  |  |  |
| -Zugeordnete Bankverbindu    | ing                                                                  |  |  |  |  |  |  |  |
| Durch Auswahl im nachsteh    | nenden Feld können Sie die Bankverbindung jederzeit ändern.          |  |  |  |  |  |  |  |
| Bezeichnung                  | Voba neu                                                             |  |  |  |  |  |  |  |
| Übertragungsverfahren        | HBUI/Finits I AN-Liste freischalten                                  |  |  |  |  |  |  |  |
|                              | OK Abbruch Hilfe                                                     |  |  |  |  |  |  |  |